# 3次元Object CAD対応 イラストレーター活用マニュアル

データ読み込みから印刷・PDF化まで

イラストレーターの簡単な使い方を説明します。 イラストレーターはベクトル画像編集ソフトウェアです。ベクトルデータや 画像を読み込み編集することができます。例えば、CADでつくった図面を 画像にすることなく、ベクトルデータのまま編集できるので

・図面の縮尺を自由に変えられる

・ベクトルデータのままPDF化できる(プレゼンテーションする際画像デー タだとズームした際に画像の劣化が目立ちますが、ベクトルデータの場合、 いくらズームしても劣化は見られません)等のメリットがあります。 ベクトルデータや画像データを一つにレイアウトする際に、便利なデジタル ツールなのでご活用ください。

もくじ

データの読み込み

DXFデータを読み込む 画像データを読み込む

イラストレーターでのレイアウト例 縮尺をあわせる わかりやすいプレゼンテーションをするための工夫

データをアウトプットする

印刷する PDF化する

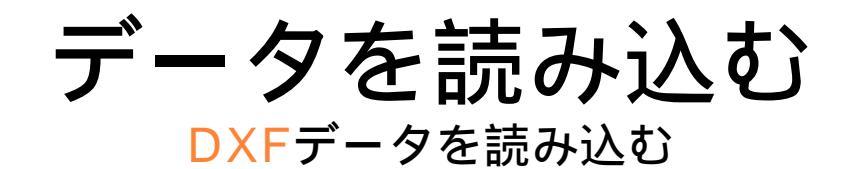

1 イラストレーターを起動し、イラス トレーターのウィンドウに読み込み たいDXFデータをドラッグ&ドロッ プする。

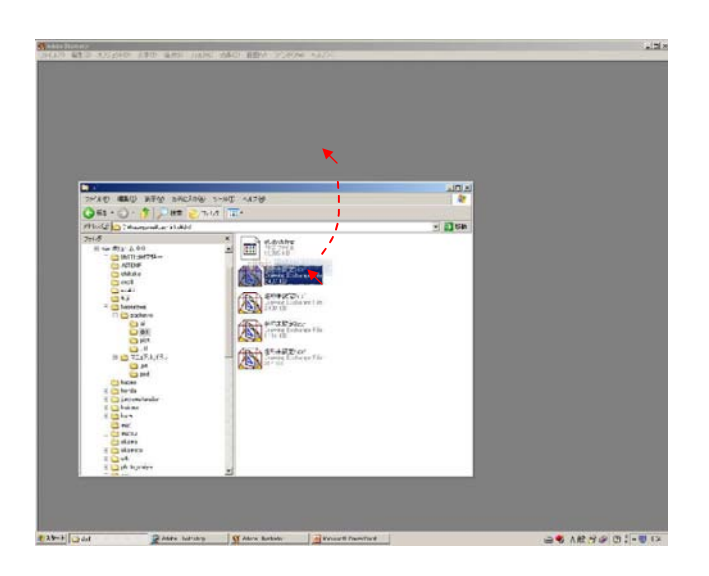

[ページにフィット][センタリング]ど 2 ちらかを選択し[OK]をクリック。

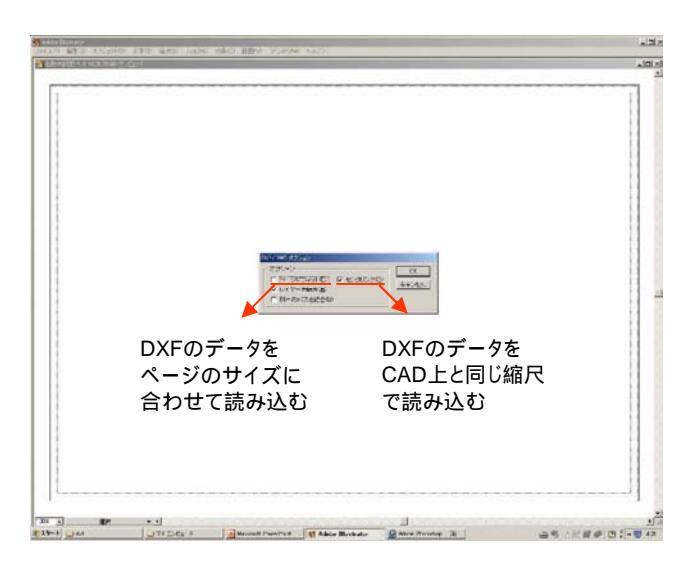

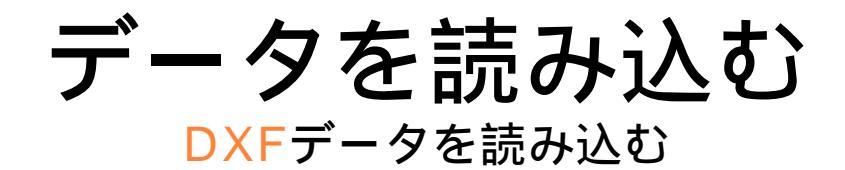

3 DXFデータが読み込めました。

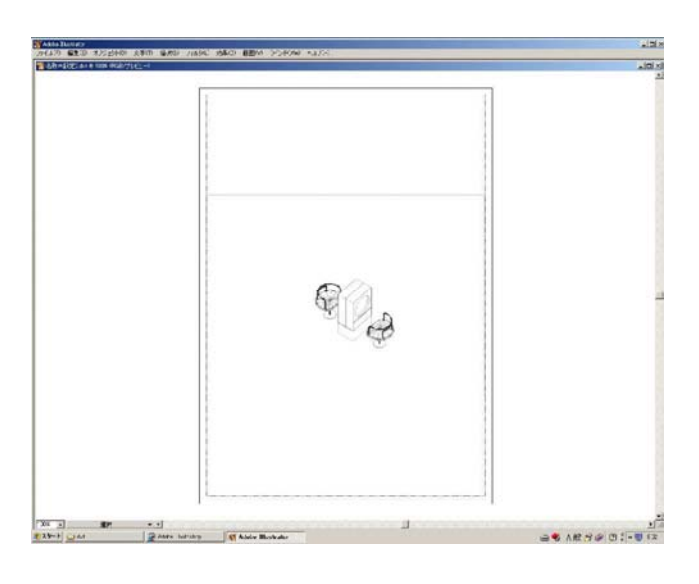

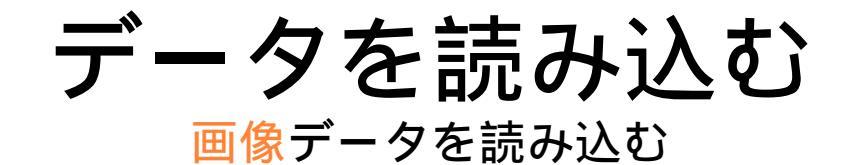

1 イラストレーターを起動し、イラス トレーターのウィンドウに読み込み たい画像データをドラッグ&ドロッ プする。

| AND STOLED STOLED AND SHE AND MADE BOY YORK AND                                                                                                    | .2.                                                                                                    |
|----------------------------------------------------------------------------------------------------|----------------------------------------------------------------------------------------------------|
|                                                                                                    | Control Control         And of A           Control Control         3           Control Control         3           Control Control         3           Control Control         3           Control Control         3           Control Control         3           Control Control         3           Control Control         3           Control Control         3           Control         3           Control Control         3           Control         3           Control         3 </th |
|                                                                                                    |                                                                                                    |
| 27         200000014         200400014         200400014         2004000014         2004000014         2004000014         2004000014         2004000014         2004000014         2004000014         2004000014         2004000014         2004000014         2004000014         2004000014         2004000014         2004000014         20040000014         20040000014         20040000014         20040000014         20040000014         20040000014         20040000014         20040000014         20040000014         20040000004         20040000004         200400000004         20040000004         20040000004         20040000004         20040000004         20040000004         20040000004         20040000004         20040000004         20040000004         20040000004         20040000004         20040000004         20040000004         20040000004         20040000004         20040000004         20040000004         20040000004         20040000004         20040000004         2004000004         2004000004         2004000004         2004000004         2004000004         2004000004         2004000004         2004000004         2004000004         2004000004         2004000004         2004000004         2004000004         2004000004         2004000004         2004000004         2004000004         2004000004         2004000004         2004000004         2004000004         2004000004 <td></td> |                                                                                                    |
|                                                                                                    |                                                                                                    |

画像データが読み込めました。 2

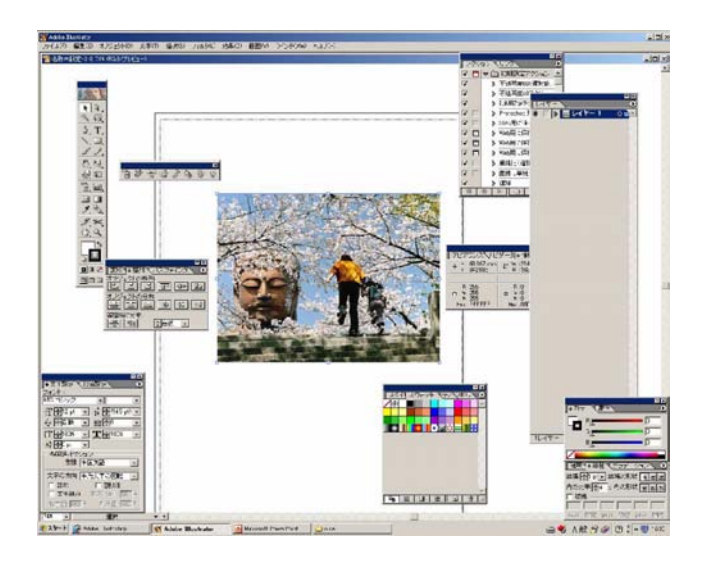

1 イラストレーターを起動し、イラス トレーターのウィンドウに読み込み たいDXFデータをドラッグ&ドロッ プする。

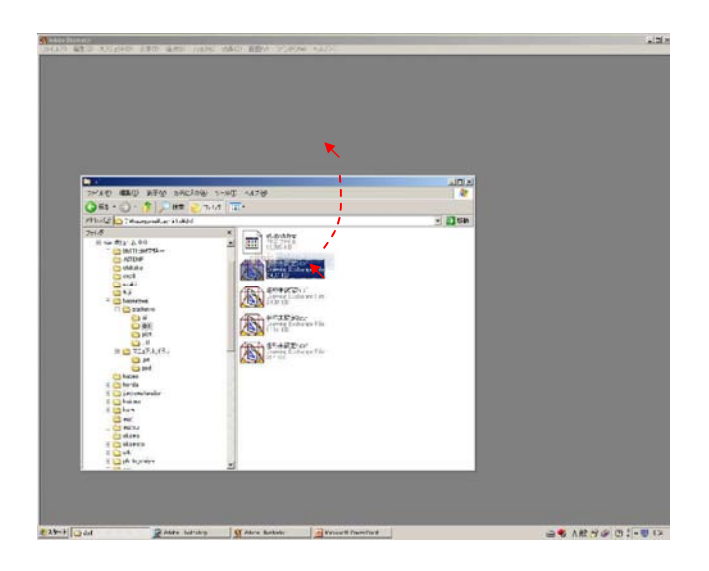

[ページにフィット]を選択し[OK]を 2 クリック

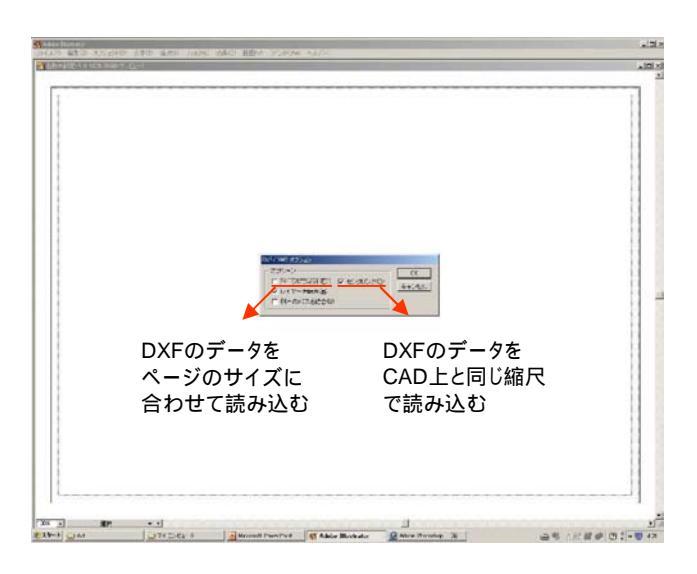

3 図面を読み込めましたが、基準が ページの大きさになっているので、 縮尺を調整する必要があります

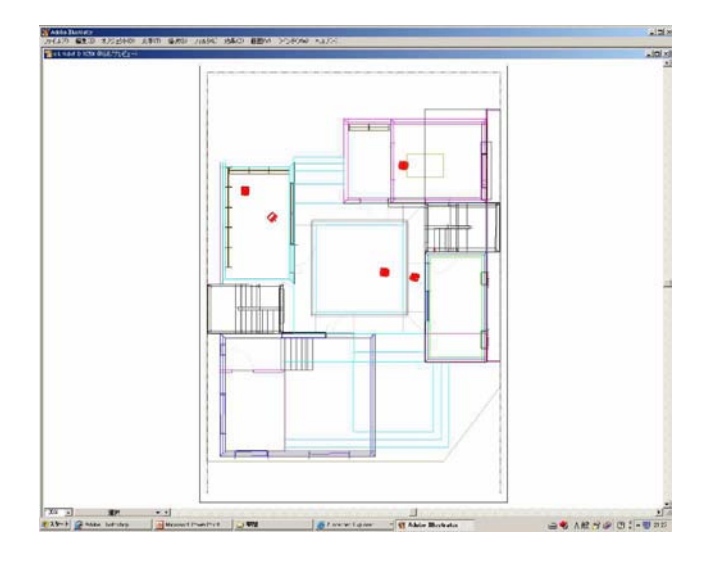

4 右図の赤い矢印の辺が6370mmなの でそこを基準に縮尺を調整します

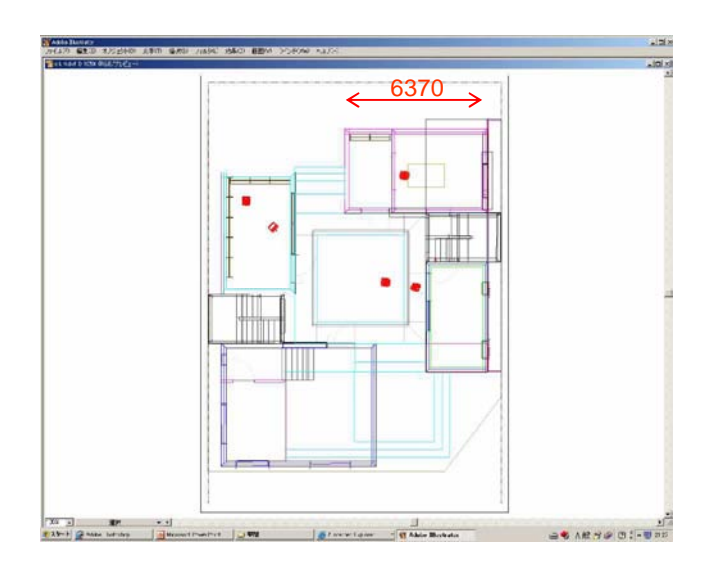

# 5 [ツール]パレットから[長方形ツール] を選択

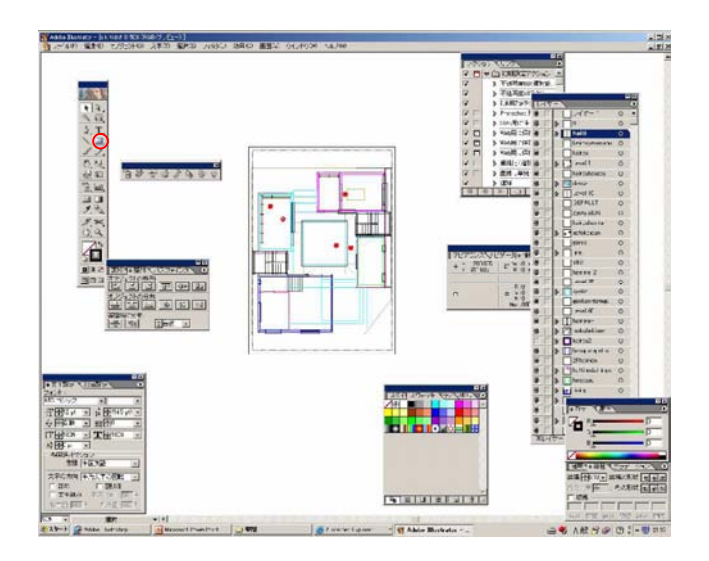

6 描画ウィンドウ上で[空クリック]

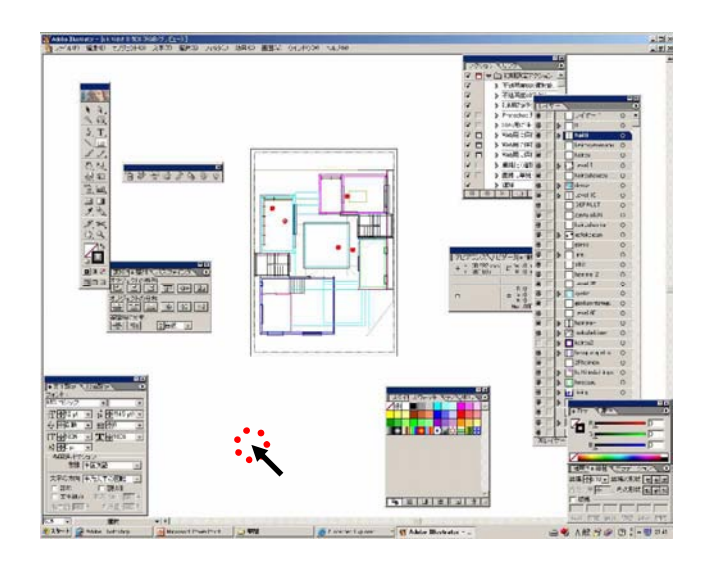

#### 7 [長方形]ウィンドウに寸法を入れる 1/100を想定し、63.7mm角の正方形 を描く

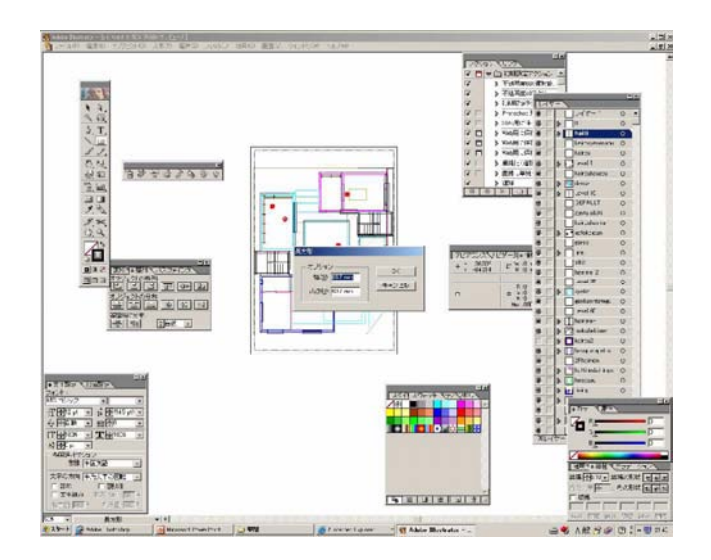

8 6370の辺を描いた正方形の辺にあわ せる

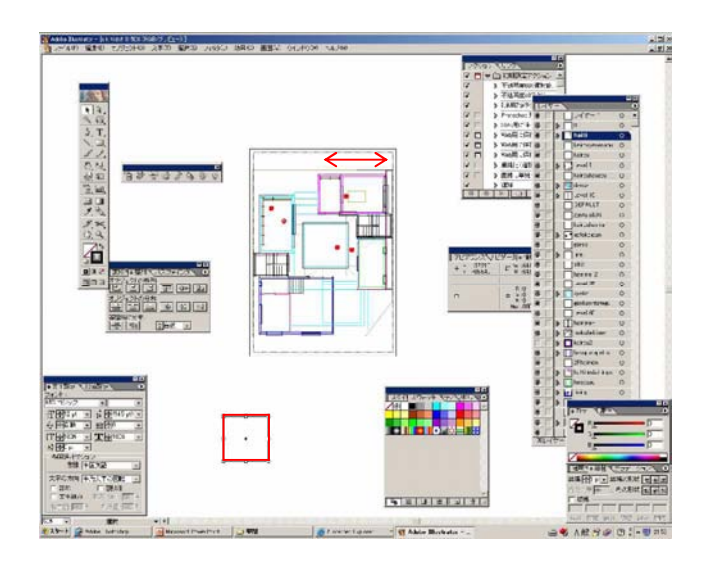

9 縮尺を調整したい図面を全て選択す る

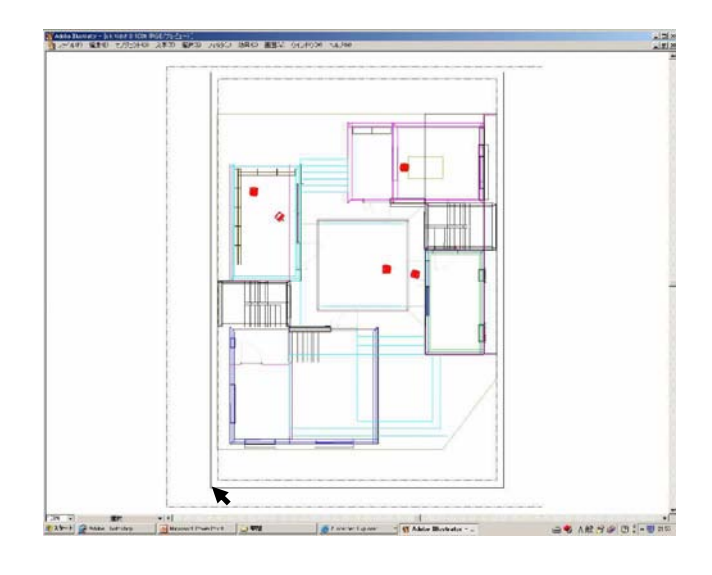

10 基準となる辺同士が接するように図 面をドラッグして移動

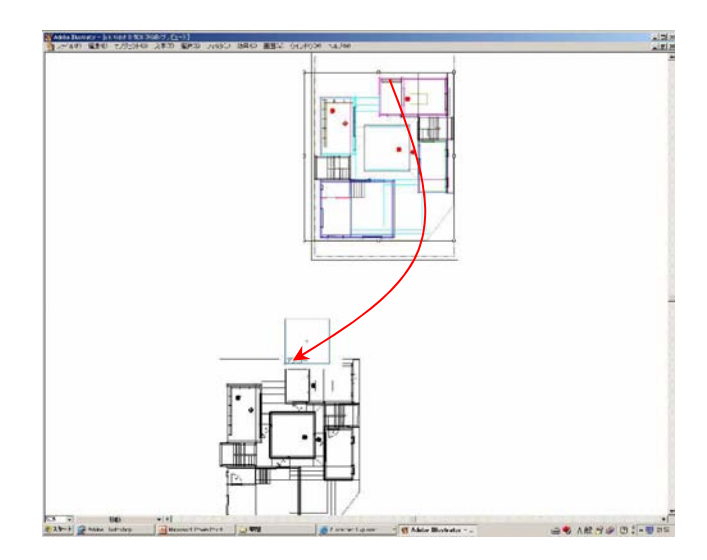

11縮尺を調整したい図面を選択した状 態で、[拡大・縮小ツール]を選択

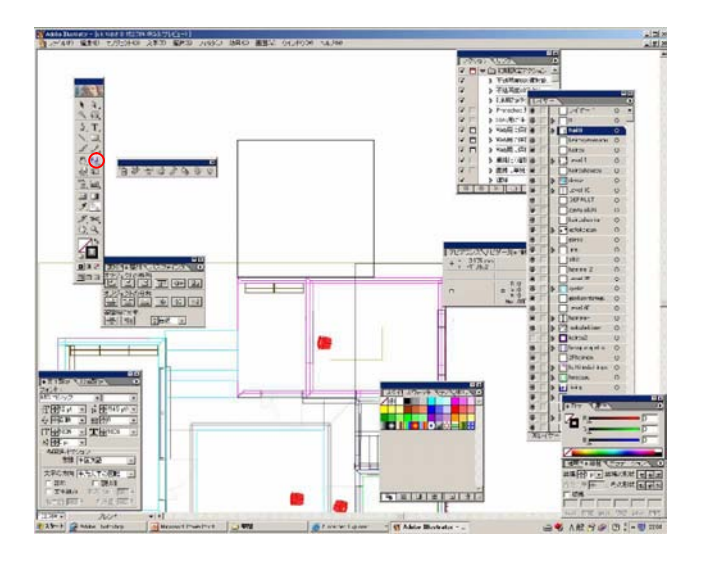

12縮小の基準となる点で空クリック

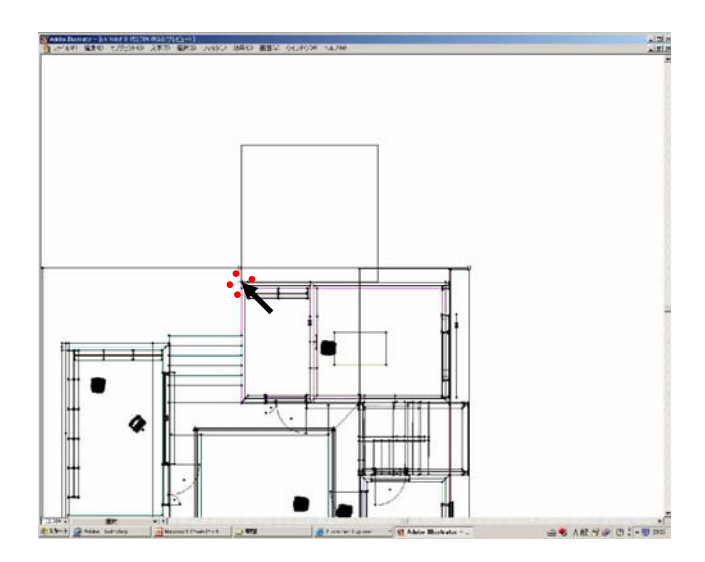

## 13 図面の基準となる辺の一点をドラッ グし、基準正方形の幅に合わせる

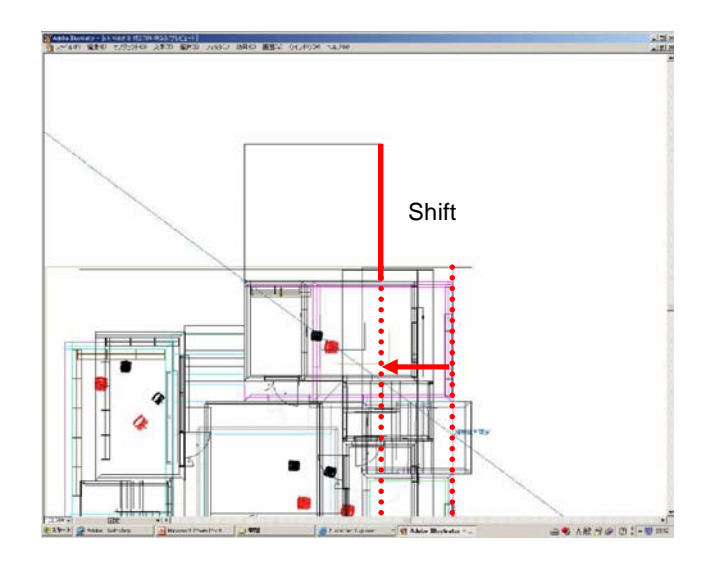

14 右図のようにガイド が出る点でド ロップする

> ガイドを表示するためには [画面][スマートガイド]をクリック

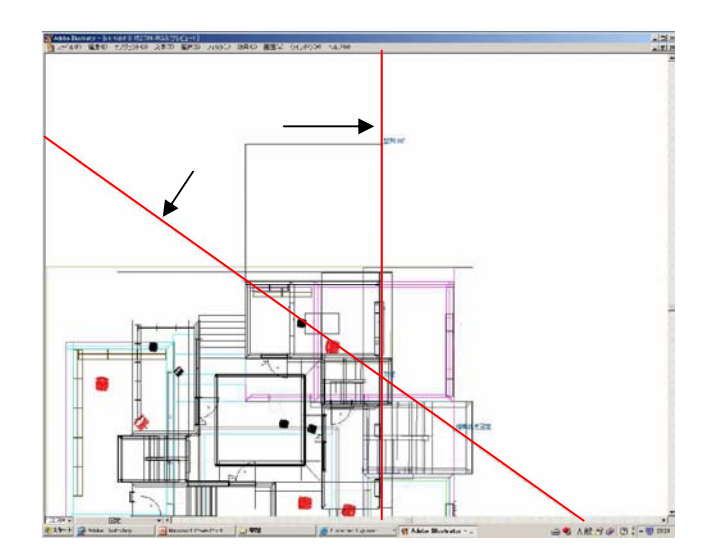

**15**<sup>1/100の縮尺に調整完了しました</sup>

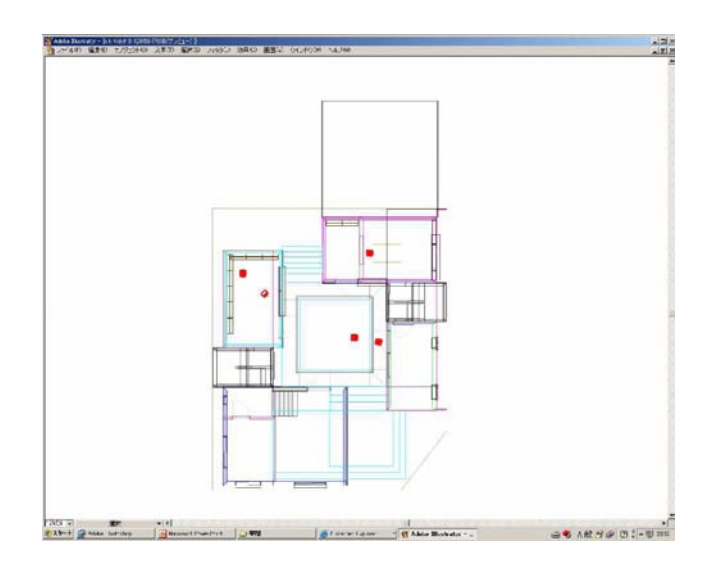

## **イラストレーターでのレイアウト例** わかりやすいプレゼンテーションをするための工夫

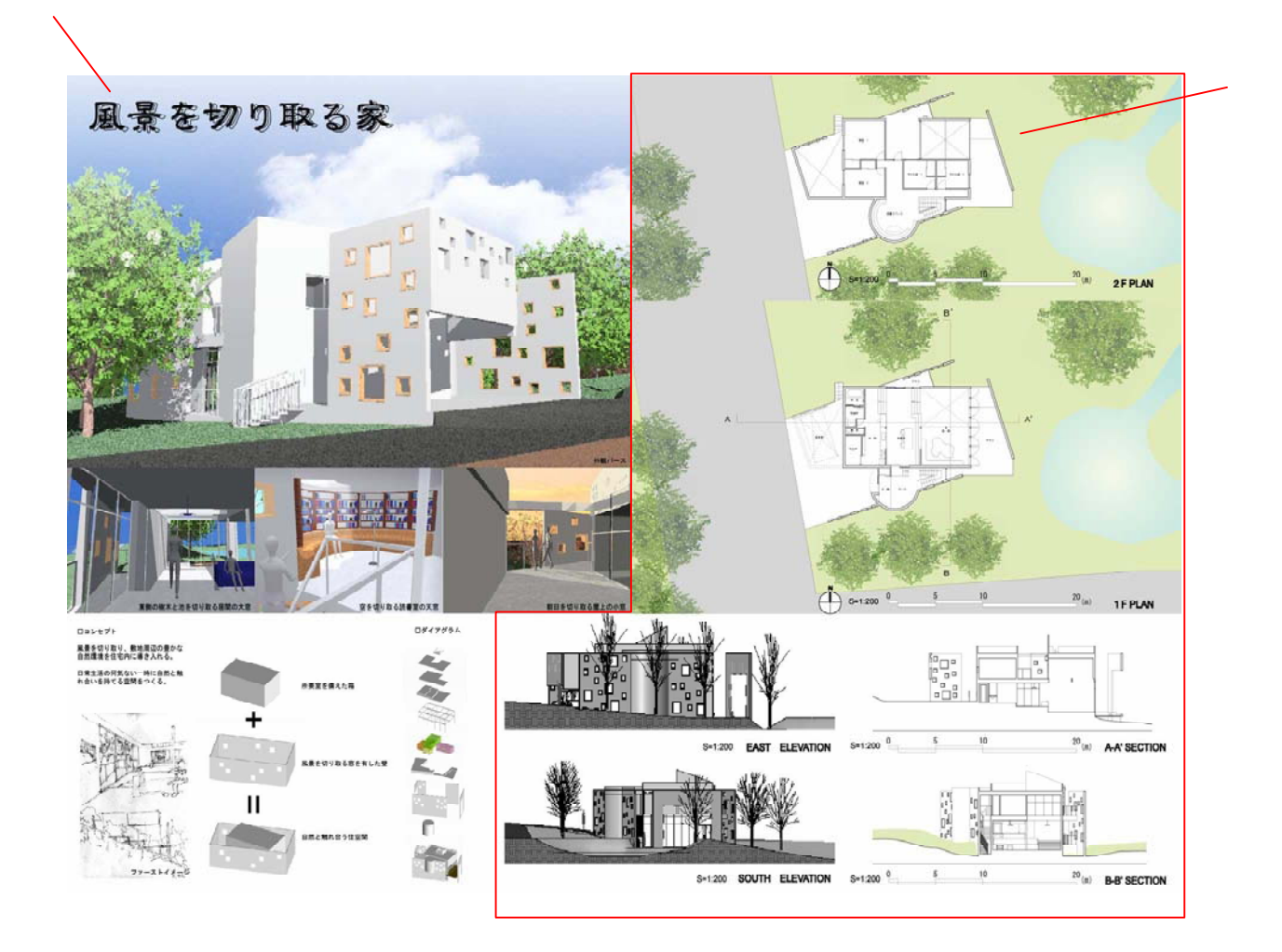

画像をトリミングして並べる 文字を書く(作品タイトル、キーワード、画像のコメント) 図面に色をつける(色調を揃える、主張を明確にする) 図面を同じスケール、同じ向きで並べる

1 右図の中央にある枠が、アートボードと印刷可能範囲の枠です 印刷したい絵をこの枠内に納めてから印刷を行います

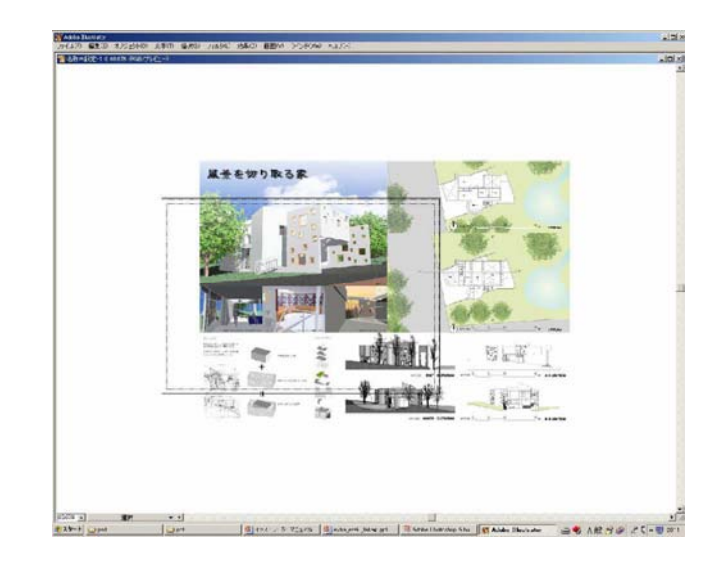

2 [ファイル][書類設定]をクリック

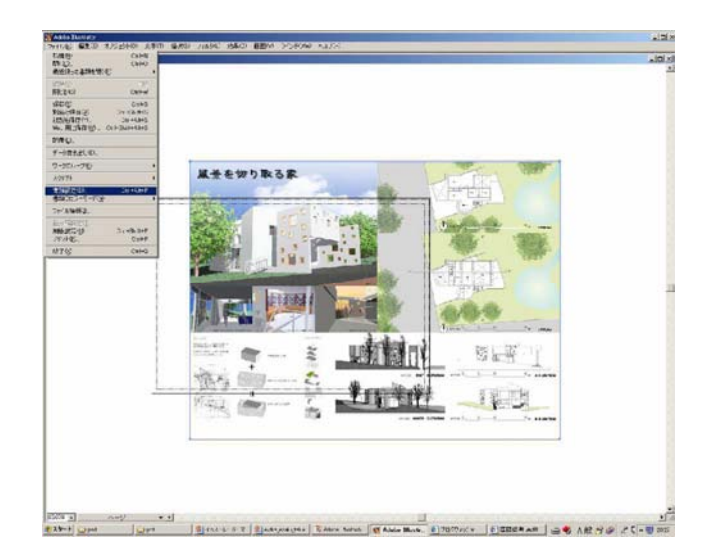

3 アートボードの設定がA4サイズと なっているので、印刷したいサイズ (今回はA2サイズ)よりも大きめに設 定します

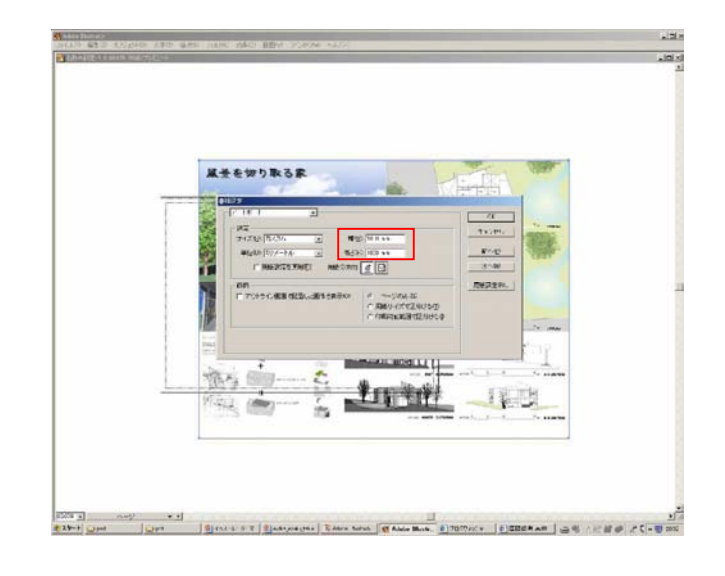

印刷したい絵がアートボード内に納 **4** まりました

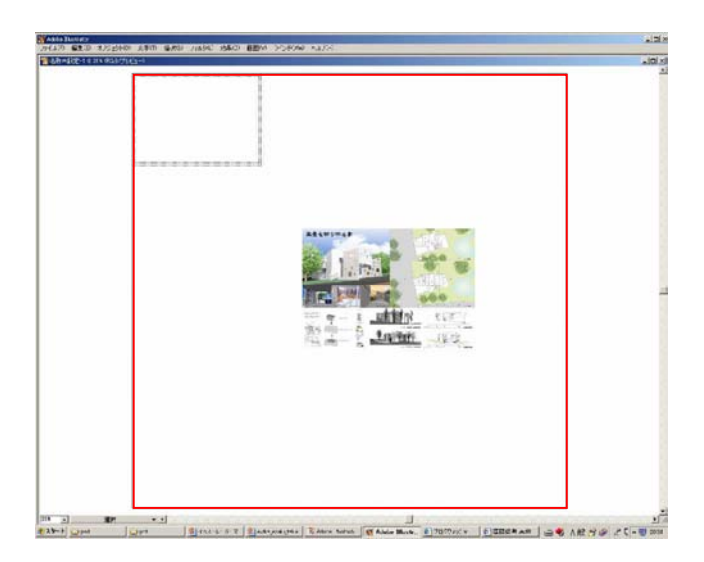

#### 5 次に印刷範囲を調節します [ファイル][用紙設定]をクリック

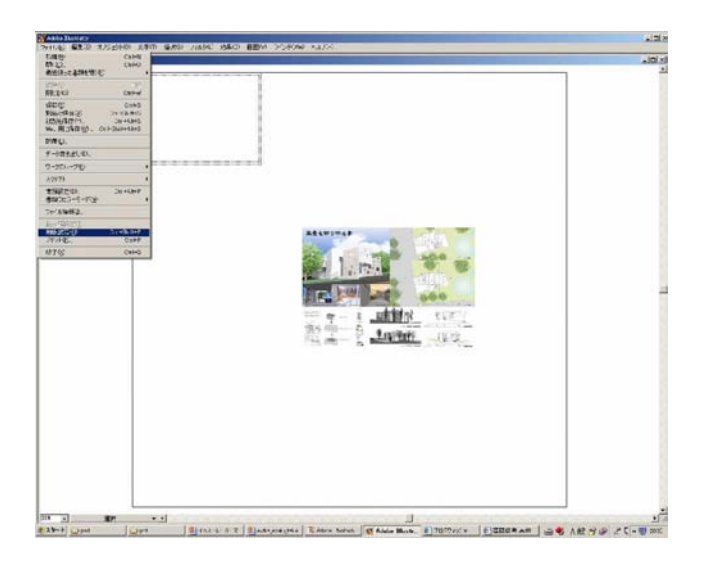

6 [プリンタの設定]ウィンドウ[用紙サ イズ]をA4からA2に設定し[印刷の向 き]を確認し[OK]をクリック

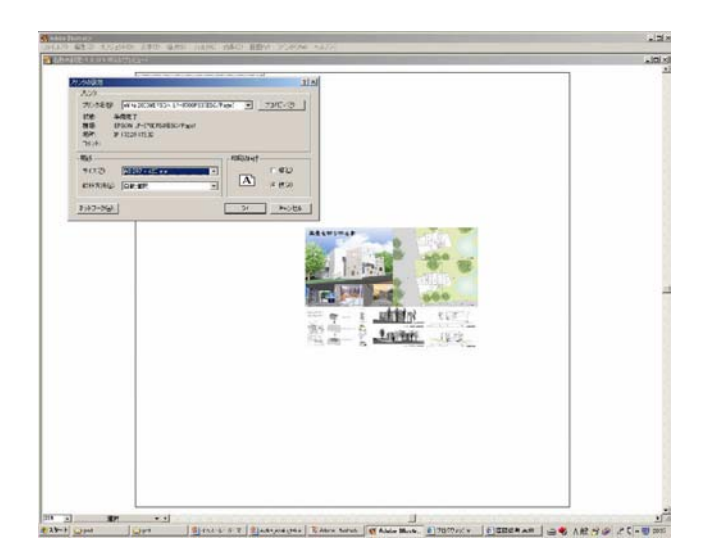

#### 7 印刷範囲(点線の二重枠)がA2サイズ になりました

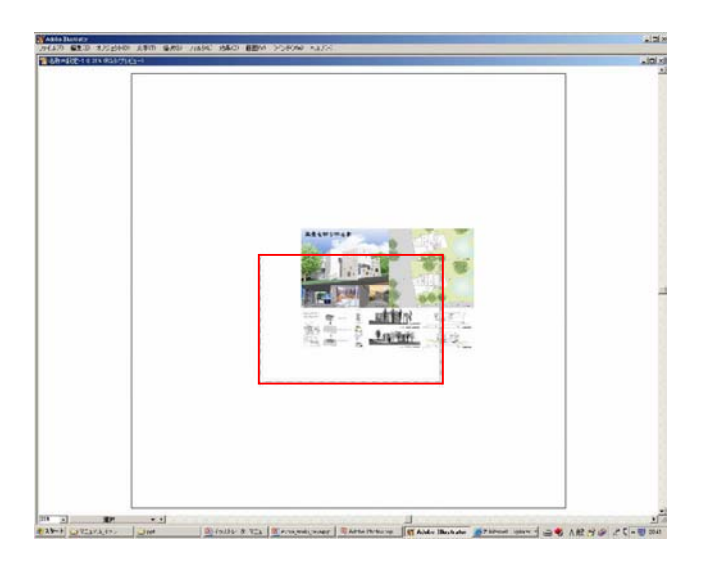

8 次にページツールで印刷範囲を移動 します [ツール]パレットから[ページツール] を選択

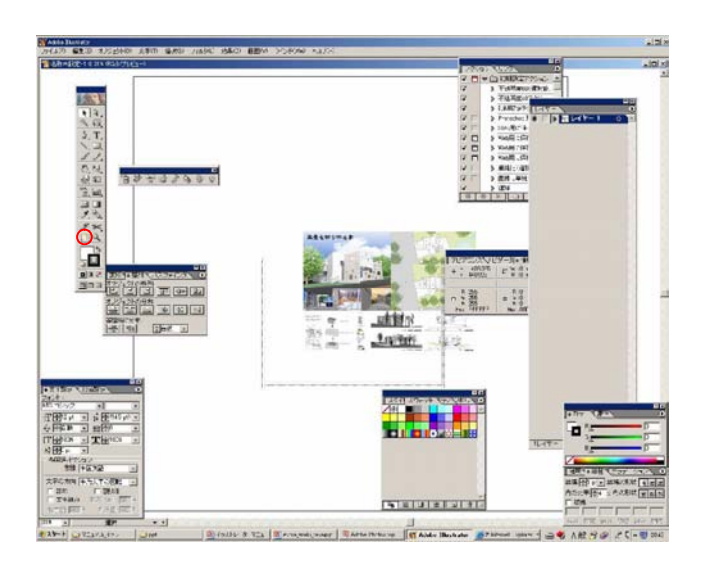

#### 9 印刷範囲内に納まるよう枠をドラッ グ&ドロップで移動

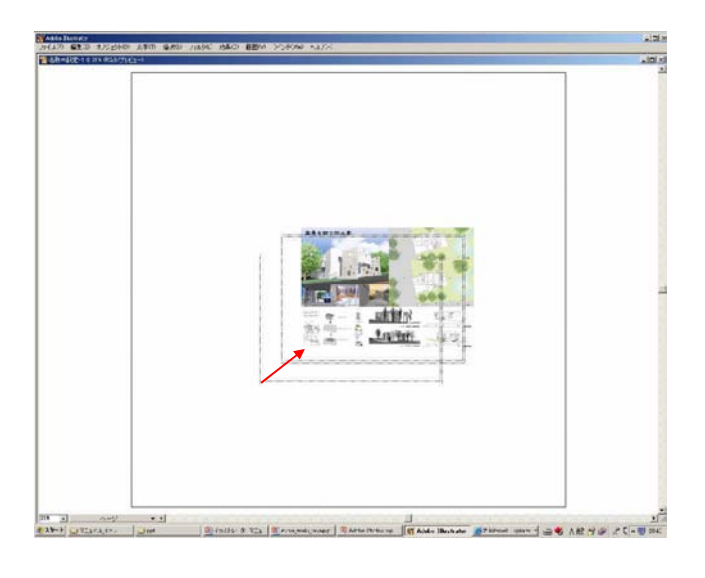

10印刷範囲内に印刷したい絵が納まったことを確認して[ファイル][プリント]をクリック

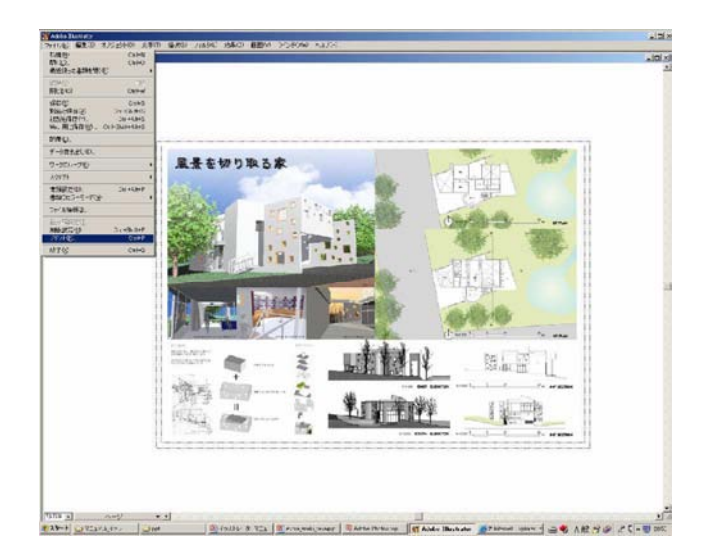

# 1 印刷したいドライバ、印刷設定を調整して[OK]をクリック 印刷完了です

用紙の取り付けに関しては衣袋研究 室ホームページのマニュアルを参照 下さい <u>http://www.itailab.se.shibaura-</u> it.ac.jp/

トップより

MANUAL\_OBJECT CAD object CAD印刷マニュアルヘジャンプ

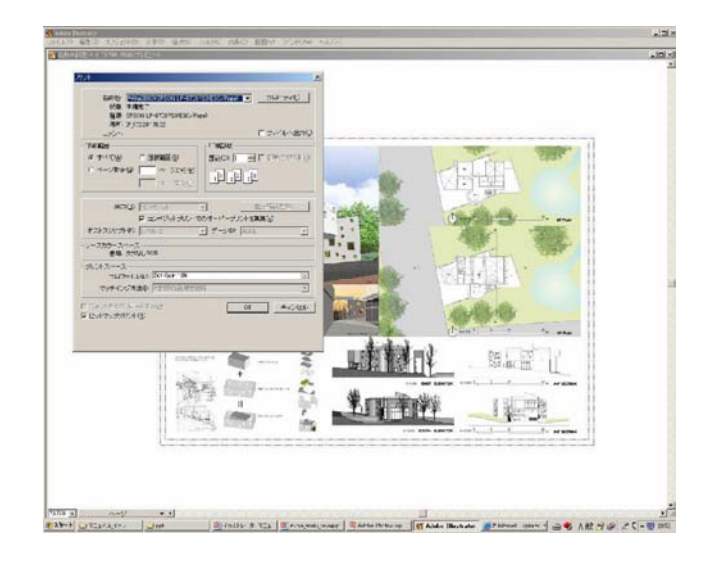

## データをアウトプットする PDF化する

## 12 [ファイル][書類設定]をクリック

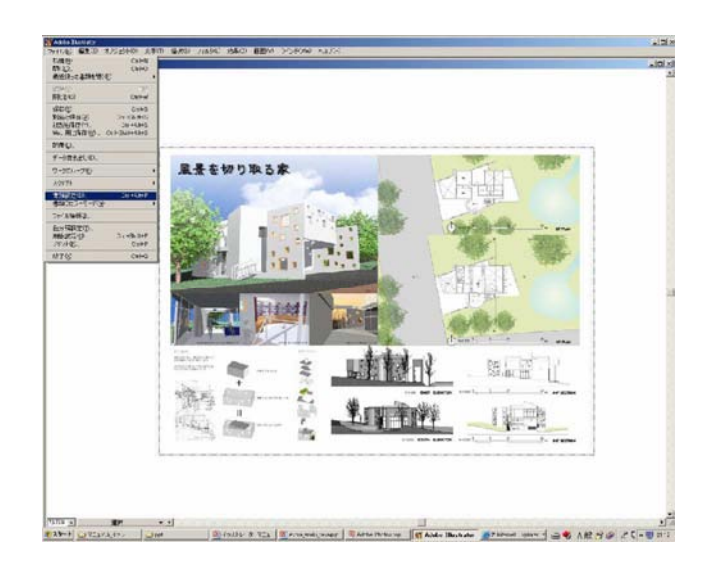

#### 13 [プリンタの設定]ウィンドウのプリ ンタ名を[Adobe PDF]に設定

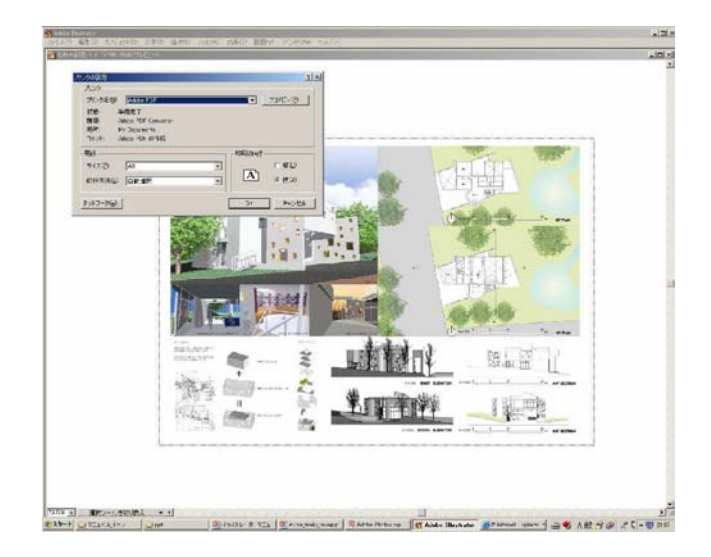

#### データをアウトプットする PDF化する

14 印刷したい絵を印刷範囲内に納まる ように設定します(16ページ参照) PDFの印刷可能範囲は印刷とは違い 二重枠ではなく一重枠で表示されま す。枠の淵までプロットできます

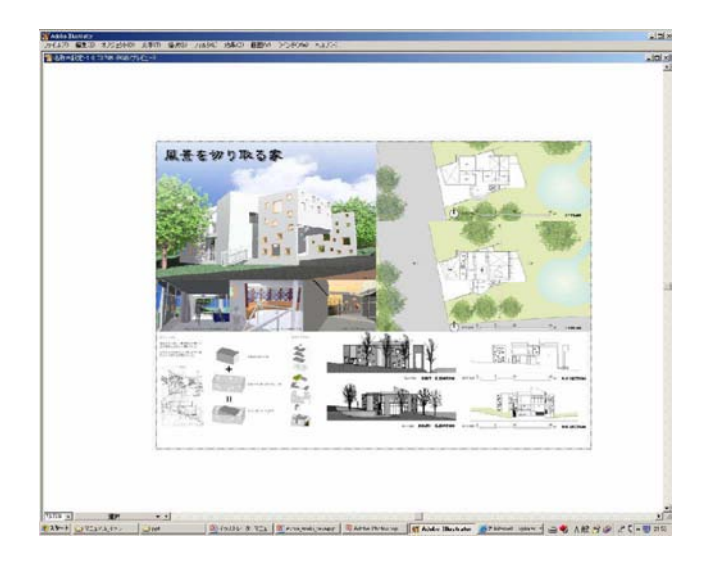

**1**5<sup>[ファイル][プリント]をクリック</sup>

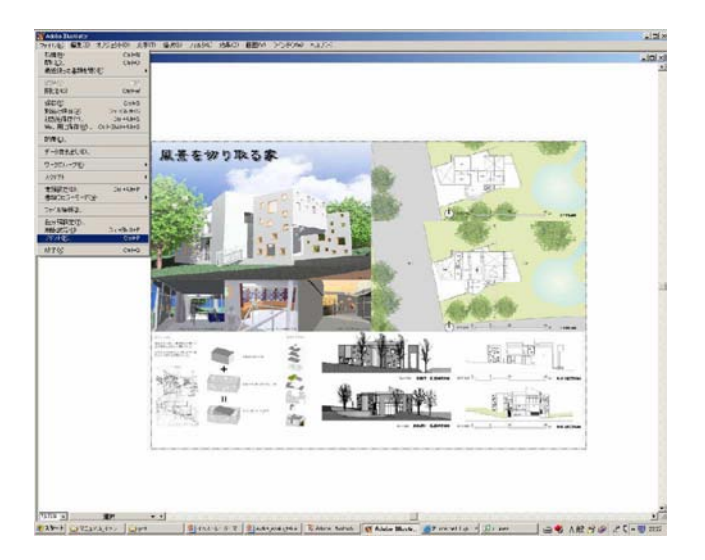

## データをアウトプットする PDF化する

#### 16 印刷設定を調整して[OK]をクリック PDF化完了です

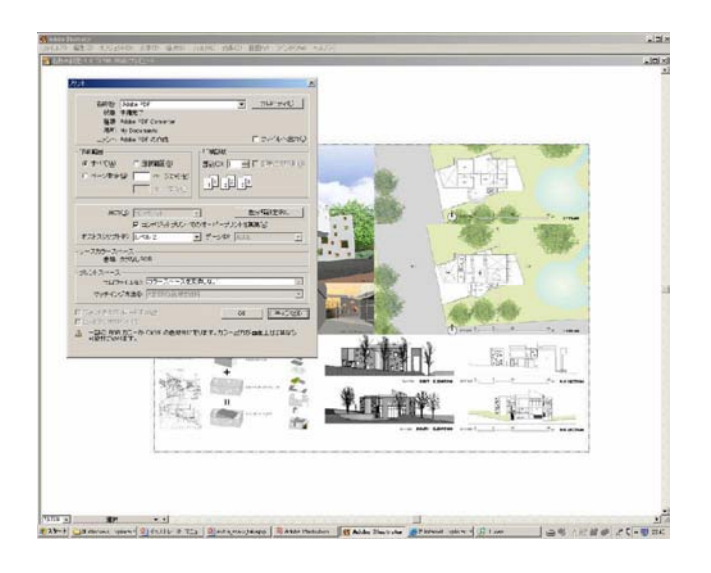